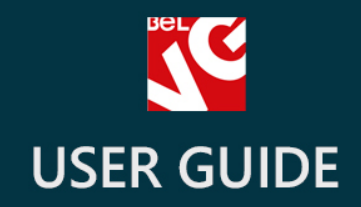

# News

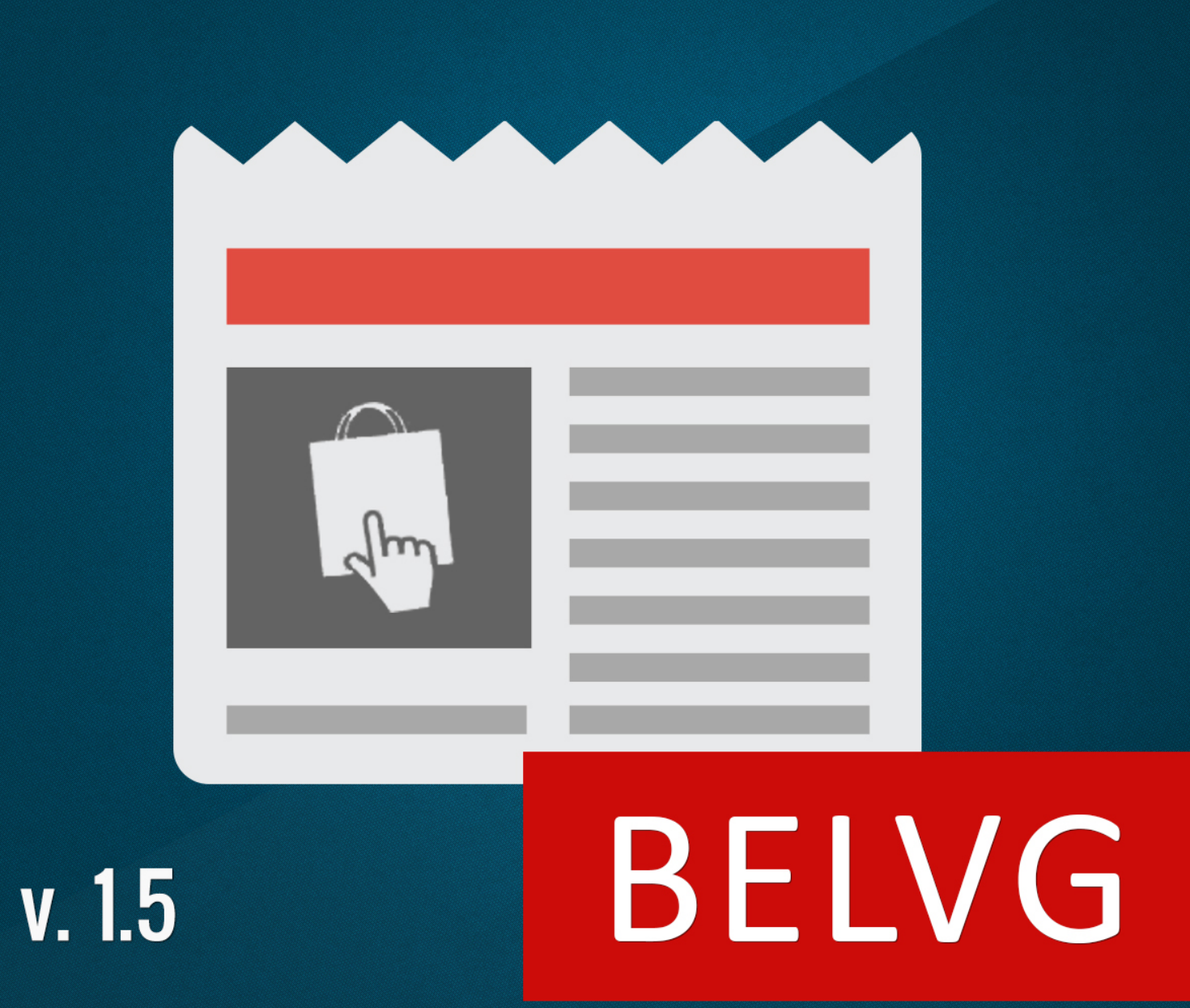

OUR SUPPORT TEAM: STORE@BELVG.COM, SKYPE: STORE.BELVG

# **Table of Contents**

| Introduction to News                        | 3  |
|---------------------------------------------|----|
| How to Install and Deactivate               | 5  |
| How to Configure                            | 6  |
| How to assign news blocks to a product page | 9  |
| How to create a new CMS page                | 12 |
| How to Use                                  | 14 |

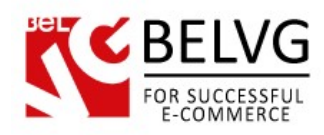

### **1.** Introduction to News

Inform your customers instantly with the latest shop news and events using our **News** module for Prestashop. This module will help you easily arrange and manage your website content and make the most useful information visible and simply found on your website.

The extension allows you to create unlimited number of news blocks on any page, including the homepage, and display a list of links to the most important pages or news in each block on your webstore. This way you can collect and arrange the most interesting and crucial information in one single block and put in that place on a website where any visitor would be able to find it.

### Key features:

- News blocks can be placed on any website page;
- Create unlimited number of blocks;
- Assign news blocks to any product to be displayed on the product page under a separate tab;
- Include additional predefined blocks for Popular Articles, Related Articles and Recent Articles to forward your customers to the most favored pages;
- Choose and assign pages you want to be displayed in the Popular Articles and Related Articles blocks;
- Blocks can be installed both on the right and left side of a page and page footer;
- Easy-to-edit block's content menu;
- New category pages are automatically integrated into the module.

### **Overall information**

If your web-store contains hundreds and thousands of pages, at some point there comes the problem of how to arrange your content more efficiently. Making the most important information and news updates more visible for your clients is also an issue. This is where the **Prestashop News** module comes into help.

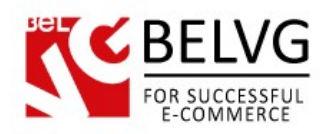

With this extension you will easily organize the most significant and necessary pages into neat and simple news blocks. They can be placed on any page and any location of your web store. The blocks can be placed both on the right and left side of a page and even page footer.

This way you will be able to instantly put the most essential info together into a single block, which will be easily noticeable for your customers.

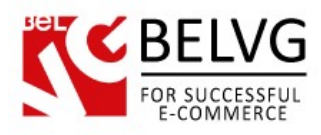

## 2. How to Install and Deactivate

### How to Install

1. Set 777 or 0777 on the folders: '/modules/'

Important! Change all permissions back after installation.

- Modules -> Add a module from my computer -> Choose the file (belvg\_news.zip) -> Upload this module. Choose module in section "Front Office Features" and install module
- 3. Preferences -> Performance -> Smarty-> Force compile -> Yes Preferences -> Performance -> Smarty-> Cache: No

### How to Deactivate

Click the button **Disable** in Modules -> Front Office Features.

To remove the extension form the server, press **Delete** in Modules -> Front Office Features.

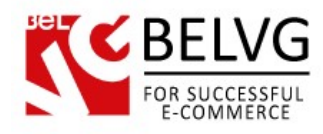

## 3. How to Configure

In order to configure the News module settings and create your first news blocks log into the admin panel and go to the **Modules** section. In the list of modules choose **News -> Configure**.

The configuration section comes up with a standard menu where you can create, edit and manage your news blocks.

To start using the module and to create a new block, click the **Add new** button.

| lvg News configuratio                    | n Cl                                                                                                    | lick Add                                                                                          | New to cr                                                        | eate a   | new blo | :k | <br>Add new Save |
|------------------------------------------|----------------------------------------------------------------------------------------------------|---------------------------------------------------------------------------------------------------|------------------------------------------------------------------|----------|---------|----|------------------|
| News block configuration                 |                                                                                                    |                                                                                                   |                                                                  |          |         |    |                  |
| Nows Blocks                              | Left bloc                                                                                                    | ke                                                                                                |                                                                  |          |         |    |                  |
| News DIOCKS.                             | ID Nam                                                                                                    | N.3                                                                                               | Catalana                                                         | Desition | Antinan |    |                  |
|                                          | 1 Inform                                                                                                    | mation                                                                                            | Home                                                             | Position | Actions |    |                  |
|                                          | Right blc                                                                                                    | ocks                                                                                              |                                                                  |          |         |    |                  |
|                                          | ID Nam                                                                                                    | e of the block                                                                                    | Category name                                                    | Dosition | Actions |    |                  |
|                                          | 5 Deliv                                                                                                    | erv methods                                                                                       | Home                                                             | Position |         |    |                  |
|                                          | Home bl                                                                                                    | ocks                                                                                              |                                                                  |          |         |    |                  |
|                                          | ID Nam                                                                                                    | e of the block                                                                                    | Category name                                                    | Position | Actions |    |                  |
|                                          | Display                                                                                                    | y popular cms po                                                                                  | st                                                               |          |         |    |                  |
|                                          | Display                                                                                                    | y latest cills post                                                                               |                                                                  |          |         |    |                  |
| Number of latest nosts                   | Display                                                                                                    | y latest chils post                                                                               |                                                                  |          |         |    |                  |
| Number of latest posts:                  | Display                                                                                                    |                                                                                                   | d information in the                                             | Footer   |         |    |                  |
| Number of latest posts:                  | Display     Display     Display                                                                                                    | y various links an                                                                                | d information in the l                                           | Footer   |         |    |                  |
| Number of latest posts:<br>Footer links: | Display     Display     Display     Display                                                                                                    | γ various links an<br>) Name<br>Home                                                              | d information in the I                                           | Footer   |         |    |                  |
| Number of latest posts:<br>Footer links: | Display     Display     Display     Ill     1                                                                                                    | y various links an<br>D Name<br>Home<br>Delivery                                                  | d information in the l                                           | Footer   |         |    |                  |
| Number of latest posts:<br>Footer links: | Display     Display     Display     If     If | y various links an<br>D Name<br>Home<br>Delivery<br>Legal Not                                     | d information in the l                                           | Footer   |         |    |                  |
| Number of latest posts:<br>Footer links: | <ul> <li>Display</li> <li>Display</li> <li>Display</li> <li>III</li> <li>1</li> <li>2</li> <li>3</li> </ul>                                                                                                    | y various links an<br>D Name<br>Home<br>Delivery<br>Legal Not                                     | d information in the l<br>ice<br>id conditions of use            | Footer   |         |    |                  |
| Number of latest posts:<br>Footer links: | V Display     2     V Display     II     1     1     2     3     4                                                                                                    | y various links an<br>D Name<br>Home<br>Delivery<br>Legal Nol<br>Terms an<br>About us             | d information in the l<br>ice<br>id conditions of use            | Footer   |         |    |                  |
| Number of latest posts:<br>Footer links: | V Display<br>2<br>V Display<br>1<br>1<br>1<br>2<br>3<br>4<br>5                                                                                                    | y various links an<br>D Name<br>Home<br>Delivery<br>Legal Nol<br>Terms an<br>About us<br>Secure p | d information in the l<br>lice<br>Id conditions of use<br>ayment | Footer   |         |    |                  |

In the **New CMS Block** section name the new block (the block will appear on the website under this name), choose the location and indicate which CMS content the block should contain.

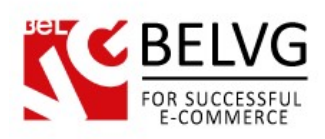

|                  |                                |                                                                                  | Cancel Save Help                 |
|------------------|--------------------------------|----------------------------------------------------------------------------------|----------------------------------|
| A New CMS block  |                                |                                                                                  |                                  |
| Name of the bloc | K: New arrival<br>If you leave | Is Enter<br>this field empty, the block name will use the category name by defau | the name for the new block       |
| CMS categor      | y: Home 💌                      | Indicate the catego                                                              | ory and location where the block |
| Locatio          | n: Left 💌                      | will be displayed                                                                |                                  |
| Diaplay ators    |                                | •                                                                                |                                  |
| Display store    | Display "our                   | stores" at the end of the block.                                                 |                                  |
| CMS conte        | nt: 🔲 ID                       | Name                                                                             |                                  |
|                  | 1                              | Home                                                                             |                                  |
|                  | 1                              | Delivery                                                                         | $\frown$                         |
|                  | 2                              | Legal Notice                                                                     | Check the content which          |
|                  | 3                              | Terms and conditions of use                                                      | will be provided in the block    |
|                  |                                | About us                                                                         | will be provided in the block    |
|                  |                                |                                                                                  |                                  |
|                  | 5                              | Secure payment                                                                   |                                  |
|                  | 5                              | Secure payment Delivery methods                                                  |                                  |

Click the **Save** button to apply the changes and make your new block available online. After that you will see this block appear in the list of your active blocks. You can easily edit and delete any of your blocks by clicking the respective shortcuts next to each of them.

| News block configuration |                      |               |          |            |                            |
|--------------------------|----------------------|---------------|----------|------------|----------------------------|
| News Bloc                | ks: Left blocks      |               |          |            |                            |
|                          | ID Name of the block | Category name | Position | Actions    |                            |
|                          | 1 Information        | Home          | •        | 20         | 6                          |
|                          | 6 New arrivals       | Home          | •        | 2 1        | Use the Edit and Delete    |
| A new block              | Right blocks         |               |          | $\bigcirc$ | buttons to instantly make  |
| has been added           | ID Name of the block | Category name | Position | Actions    | bullons to instanting make |
| nas been aaaea           | 5 Delivery methods   | Home          |          | 2 🗎        | changes into your          |
| to the list              | Home blocks          |               |          |            | available blocks           |
|                          | ID Name of the block | Category name | Position | Actions    |                            |

The **Other configuration** section provides additional options and settings which can be applied:

- display popular and latest CMS posts;
- add various links and display additional information on a page footer.

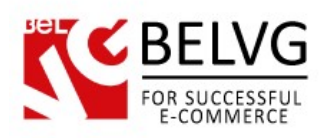

|                         | V Dis  | play po  | pular cms post                               | Check these boxes to display popular |
|-------------------------|--------|----------|----------------------------------------------|--------------------------------------|
|                         | V Dis  | play lat | est cms post                                 | and latest CMS posts                 |
| Number of latest posts: | 2      |          |                                              |                                      |
| $\rightarrow$           | Dis    | play va  | rious links and information in the Fo        | ooter                                |
| Footer links:           |        | ID       | Name                                         |                                      |
| able this factures      |        | 1        | Home                                         |                                      |
| nable this feature      |        | 1        | Delivery                                     |                                      |
| o display links and     |        | 2        | Legal Notice                                 |                                      |
| ther additional info    |        | 3        | Terms and conditions of use                  |                                      |
| a the footer            |        | 4        | About us                                     |                                      |
| a the footer            |        | 5        | Secure payment                               |                                      |
|                         |        | 20       | Delivery methods                             |                                      |
|                         |        | 21       | New items                                    |                                      |
|                         | Please | mark ev  | ery page that you want to display in the foo | poter CMS block.                     |
| Footer informations:    |        |          |                                              |                                      |
|                         |        |          |                                              |                                      |
|                         |        |          |                                              |                                      |
|                         |        |          |                                              |                                      |

**Display popular and latest CMS** features allow you to show additional **Popular Articles** and **Latest Articles** blocks on a CMS page.

The **Popular Articles** block will display links to the pages which have been assigned as popular when being created.

While the Latest Articles block will contain links to the pages which have recently been created. The number of links to display can be specified in the Number of Latest Posts field.

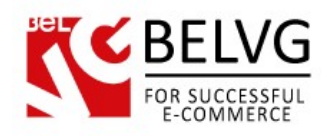

### How to assign news blocks to a specific product page

The module also provides a useful feature to create and assign blocks to a specific product, so the news is displayed on a separate tab directly on the product page.

To assign a block to a specific product in your administration panel go to the **Catalog -> Products** section.

|      | alog     | Orders         | 🚨 Customers 🏾 🐞 Price Rules 🛛 💭 Shippin | ig 🧼 Localization 🚁 Moo | dules 🤯 Preferences | JP Advanced Parameters | Administration | L Stats      |        |                                           |
|------|----------|----------------|-----------------------------------------|-------------------------|---------------------|------------------------|----------------|--------------|--------|-------------------------------------------|
| Ca   | atalog   | > Pro          | oducts                                  |                         |                     |                        | Ad             | d new Export | Import | Kan kan kan kan kan kan kan kan kan kan k |
| F    | ilter by | / category     |                                         |                         |                     |                        |                |              |        |                                           |
| Page |          | Photo          | v / 7 result(s)<br>Name                 | Reference               | Category            | Base price             | Final price    | Quantity     | Status | Actio                                     |
|      |          | -              |                                         |                         |                     |                        |                |              | •      |                                           |
|      | 1        | ()))           | iPod Nano                               | demo_1                  | iPods               | \$124.58               | \$158.07       | 160          | 1      | 2                                         |
|      | 2        | 0              | iPod shuffle                            | demo_2                  | iPods               | \$66.05                | \$66.05        | 120          | -      | 2                                         |
|      | 3        |                | MacBook Air                             | demo_3                  | Laptops             | \$1,504.18             | \$1,504.18     | 400          | ~      | 2                                         |
|      |          | and the second |                                         |                         |                     |                        |                |              |        |                                           |

Click on the product you wish to edit and go to the News section. In the list select and check the content you wish to assign to your product.

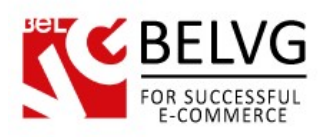

|                                                                 | Products > Edit (iPod Nano) | Save Back to list Delete this product. Duplicate Preview Product sales Save and stay Help |
|-----------------------------------------------------------------|-----------------------------|-------------------------------------------------------------------------------------------|
| Information                                                     | Belvg News                  |                                                                                           |
| Prices                                                          |                             | ~                                                                                         |
| SEO                                                             | C Legal Notice              |                                                                                           |
| Associations                                                    | Terms and conditions of use | Check the content you wish to assign to                                                   |
| Shipping                                                        | About us                    | the selected product                                                                      |
| Combinations                                                    | Secure payment              |                                                                                           |
| Quantities                                                      | Delivery methods            |                                                                                           |
|                                                                 |                             |                                                                                           |
| Images                                                          | W New items                 |                                                                                           |
| Images<br>Features                                              | New items                   |                                                                                           |
| Images<br>Features<br>Customization                             | W new tents                 |                                                                                           |
| Images<br>Features<br>Customization<br>Attachments              | () new items                |                                                                                           |
| Images<br>Features<br>Customization<br>Attachments<br>Suppliers | rew items                   |                                                                                           |

Click **Save** to apply the changes. After that the specified blocks will appear under separate tabs directly on your product page.

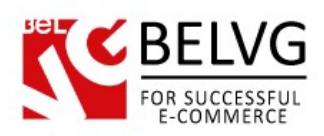

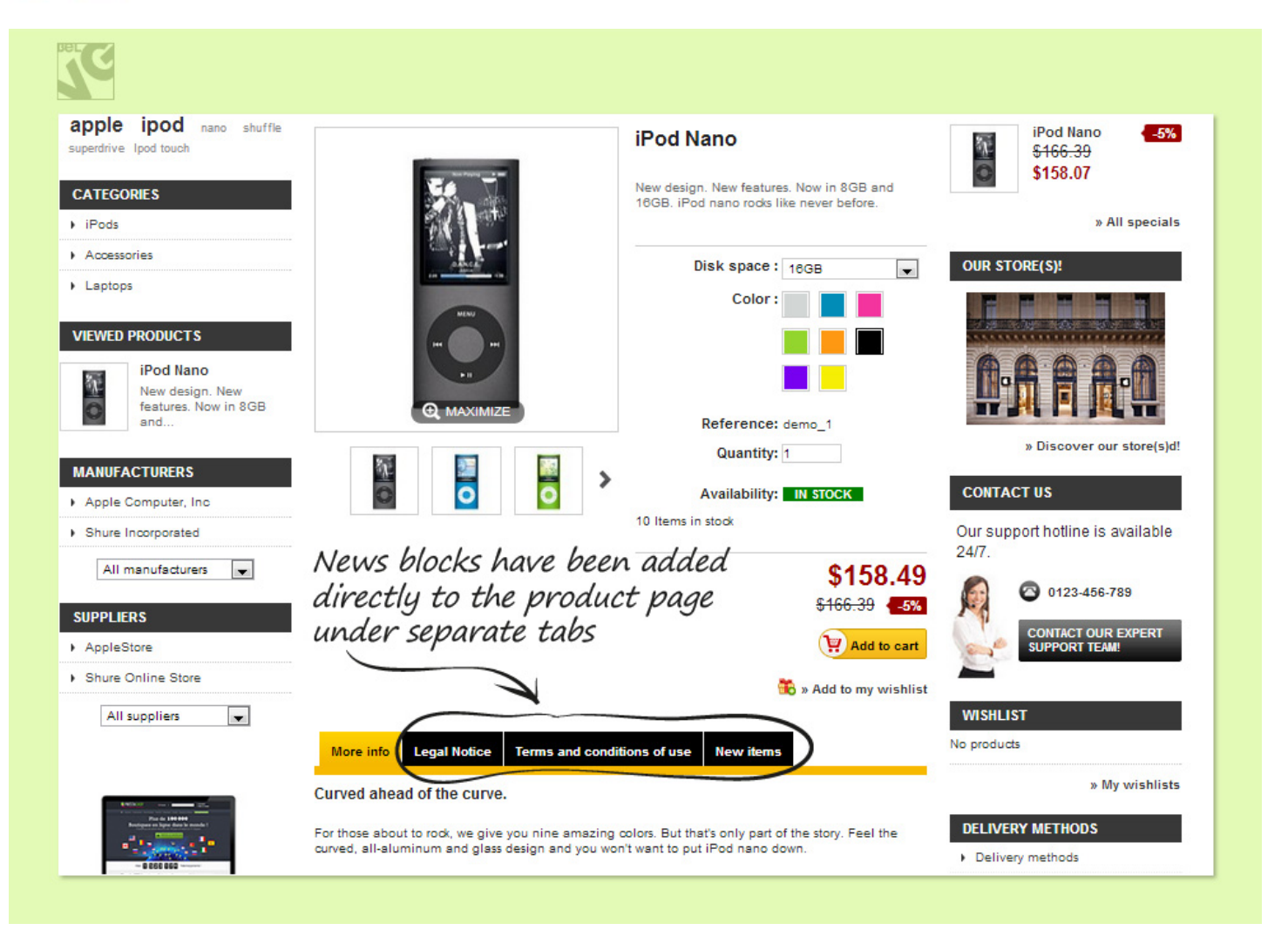

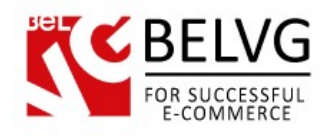

### How to create a new CMS page

To create a new CMS page which you would like to add and display in some news block, please log into the admin panel and go to **Preferences -> CMS**.

In the Pages in the Category section click the Add New button.

| a   | ges i    | in this category Click Add New to create | a new CMS page              | $\rightarrow$ | Add new   | Help     |
|-----|----------|------------------------------------------|-----------------------------|---------------|-----------|----------|
| e 1 | /1 0     | Display 50 💌 / 7 result(s)               |                             |               | Rese      | t Filter |
|     | ID<br>▼▲ | URL                                      | Title<br>▼▲                 | Position      | Displayed | Actions  |
|     |          |                                          |                             |               | 💌         |          |
|     | 1        | delivery                                 | Delivery                    | •             | ~         | 28       |
|     | 2        | legal-notice                             | Legal Notice                | **            | ×         | 2 8      |
|     | 3        | terms-and-conditions-of-use              | Terms and conditions of use | **            | ~         | 2 🗎      |
| 1   | 4        | about-us                                 | About us                    | **            | 1         | 2 8      |
| ĺ.  | 5        | secure-payment                           | Secure payment              | **            | 1         | 2 8      |
| )   | 20       | delivery-methods                         | Delivery methods            |               | -         | 2 8      |
| 1   | 21       | new-items                                | New items                   | <b>^</b>      | ~         | 28       |

This will open up a default Prestashop CMS Page editor where you will also find some newly added sections.

The standard settings will offer you to specify name, Meta description, Meta keywords, as well as to create text content and choose a friendly URL for your new page.

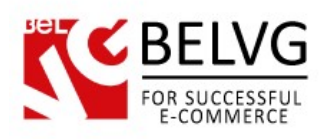

| CMS Page                |                                                                                                    |                                                                              |
|-------------------------|----------------------------------------------------------------------------------------------------|------------------------------------------------------------------------------|
| CMS Category            | Home 💌                                                                                                    |                                                                              |
| Meta title:             | Delivery 🔤 🗧                                                                                                    | –Specify title, Meta description                                             |
| Meta description        | Our terms and conditions of delivery                                                                                                    | and Meta keywords for your                                                   |
| Meta keywords           | conditions x delivery x delay x shipment x                                                                                                    | new CMS page                                                                 |
|                         | pack x Add tag                                                                                                    |                                                                              |
|                         |                                                                                                    | Create a friendly URL name                                                   |
|                         | To add "tags" click in the field, write something, and then press "Enter,"                                                                                                    | to help promote your page                                                    |
| Friendly URL            | delivery                                                                                                    | on the web                                                                   |
| Page content            | R I U S E E E E Styles ▼ Heading 2 ▼                                                                                                    | Font Family V Font Size V                                                    |
|                         |                                                                                                    |                                                                              |
| Enter page              | Shipments and returns                                                                                                    |                                                                              |
| content                 | Your pack shipment                                                                                                    |                                                                              |
|                         | Packages are generally dispatched within 2 days after receipt of payment and are shipped                                                                                                  | via UPS with tracking and drop-off without                                   |
| Upload an imaae         | signature. If you prefer delivery by UPS Extra with required signature, an additional cost wi<br>choosing this method. Whichever shipment choice you make, we will provide you with a lin | I be applied, so please contact us before<br>k to track your package online. |
| which will be used as   | Shipping fees include handling and packing fees as well as postage costs. Handling fees a                                                                                                 | re fixed, whereas transport fees vary                                        |
| a thumbnail             | according to total weight of the shipment. We advise you to group your items in one order.<br>Path: h2 En                                                                                 | able Displayed to integrate the                                              |
| in the block Displayed: |                                                                                                    | ae with the News module                                                      |
| Popular:                | ◎ ✓ ○ × ∠                                                                                                    |                                                                              |
| Image:                  | Choose File 7905867-polin-white.jpg                                                                                                    | opular if you want this page                                                 |
| Assign related          | Upload image from your computer to appea                                                                                                    | r in the Popular Articles block                                              |
| CMS pages Related CMS   |                                                                                                    | /                                                                            |

New sections will provide the following options:

- Displayed integrates the new CSM page into the NEWS module;
- Popular allows this page to be displayed in a separate Popular Articles block. This block will contain links to the pages assigned as such;
- Image upload an image which will serve as a thumbnail for this page in a block;
- **Related CSM** allows assigning thematically relevant CSM pages to show up in a separate block on this page.

Once finished with the configurations and settings, click the **Save** button and you will see the new page appear both in the list of available pages for this category and in the **News** module list.

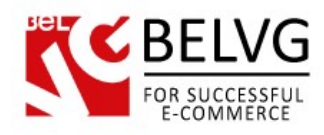

# 4. How to Use

Now let's get acquainted with the **News** module features and how your customers will see them on your website.

Once you create and configure your news blocks and save the changes in the admin panel, the blocks will instantly appear on your website online in accordance with the locations specified in the settings.

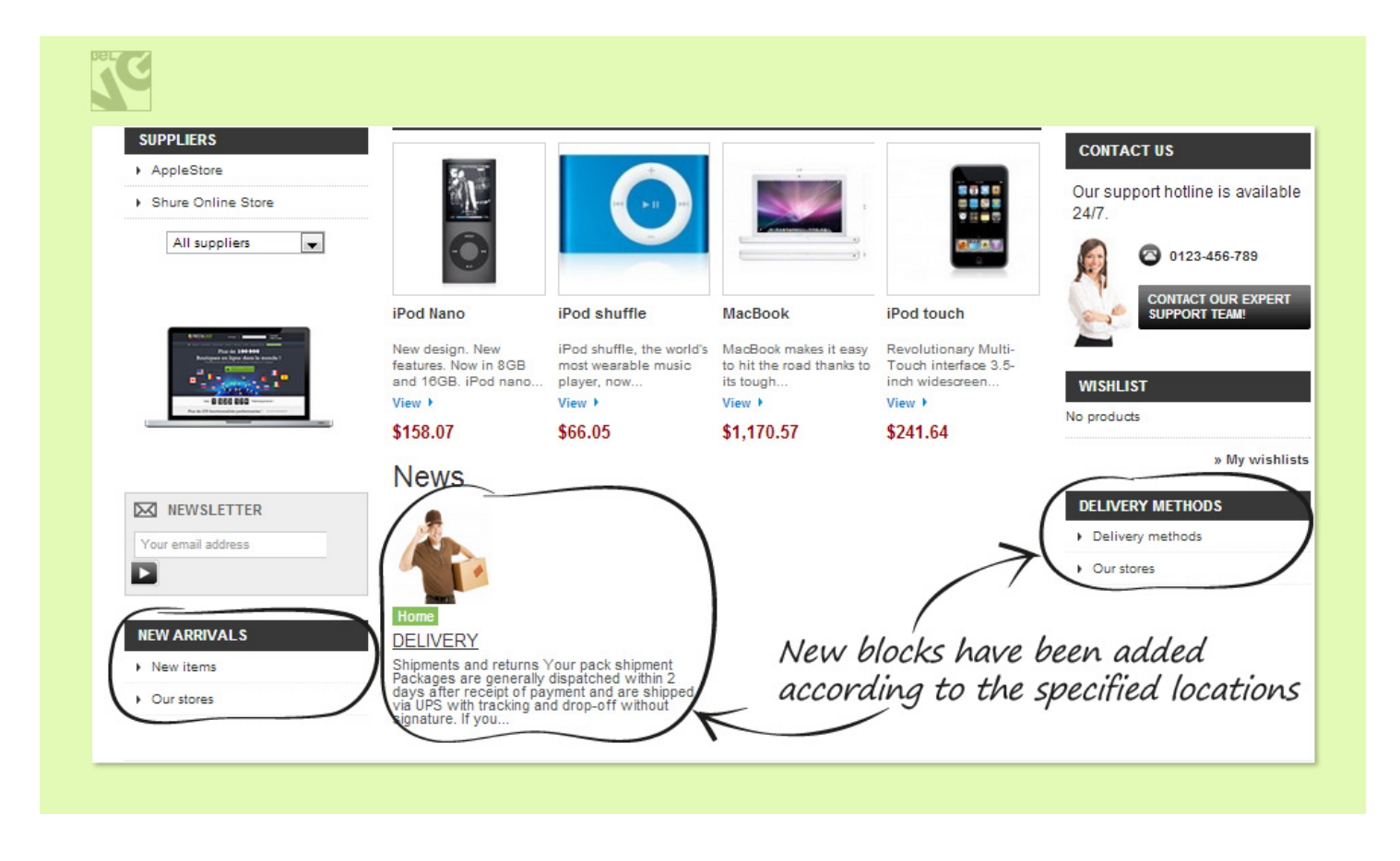

The footer of the page will also display links and extra information according to the applied settings.

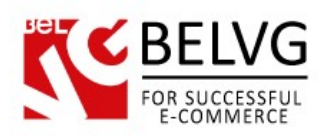

|             |                       |            | -                                           | PROCESSING.                 |
|-------------|-----------------------|------------|---------------------------------------------|-----------------------------|
| CATEGORIES  | MY ACCOUNT            | FOLLOW US  | CONTACT US                                  | INFORMATION                 |
| Pods        | My orders             | f Facebook | My Company                                  | Specials                    |
| Accessories | My credit slips       | 🕥 Twitter  | 42 avenue des Champs Elysées<br>75000 Paris | New products                |
| aptops      | My addresses          | N RSS      | France                                      | Best sellers                |
|             | My personal info      |            | Tel 0123-456-789                            | Our stores                  |
|             | My favorite products. |            | Email sales@yourcompany.com                 | Contact us                  |
|             | My wishlists          |            | /                                           | Terms and conditions of use |
|             |                       |            | _ \                                         | About us                    |

The CMS page contains the Most Popular and Latest Articles blocks which display links to other relevant pages.

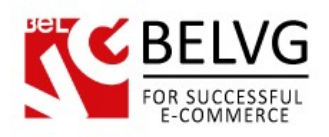

| SUPPLIERS                       |                                                                              | CONTACT US                                                         |
|---------------------------------|------------------------------------------------------------------------------|--------------------------------------------------------------------|
| Shure Online Store              |                                                                              | Our support hotline is available                                   |
| All suppliers                   |                                                                              | CONTACT OUR EXPERT                                                 |
| - EGG EGG - HANNELETTER         | Latest Articles and Popular Articles<br>blocks are displayed on the CMS page | WISHLIST<br>No products<br>                                        |
| Your email address NEW ARRIVALS |                                                                              | New items     Delivery methods      POPULAR ARTICLES      Delivery |
| New items                       |                                                                              | Derivery                                                           |
| Our stores                      |                                                                              | DELIVERY METHODS Delivery methods                                  |
|                                 |                                                                              | <ul> <li>Our stores</li> </ul>                                     |

This way, you can arrange all necessary information and important news and updates into single thematic blocks and place them to those locations of your website, where they would be easily found and viewed by your customers.

This will save time for your clients, improve your website navigation and will make it much easier for users to quickly find the most relevant information.

Do you have questions about extension configurations?

Contact us and we will help you in a moment.

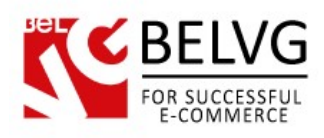

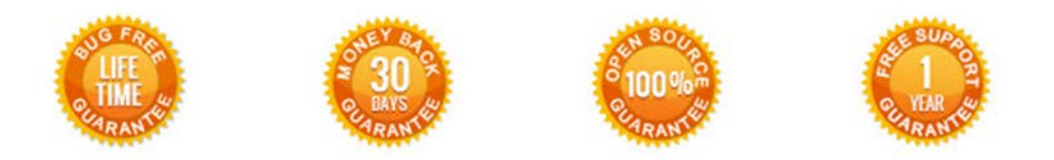

### Our Office: M.Bogdanovicha 130, Minsk, Belarus

We look forward to your feedback. Comments, opinions and suggestions are largely appreciated. Read our **blog** and follow us on Facebook, Twitter, Google+ and LinkedIn to know BeIVG latest news, analytics and discount offers. See you online!

| b | BelVG blog    | http://blog.belvg.com        | 8+     | Google+ page <u>http://gplus.to/BelVG</u>          |
|---|---------------|------------------------------|--------|----------------------------------------------------|
| f | Facebook page | http://facebook.com/BelVGcom | Linked | In page <u>http://linkedin.com/company/belvg</u>   |
| L | Twitter page  | http://twitter.com/BelVG_com | 8      | Skype <u>store.belvg</u>                           |
| @ | E-mail        | store@belvg.com              | S.     | Phone US: +1 424 253 08 01<br>UK: +44 131 208 3007 |